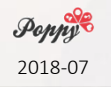

## Dessiner la zone d'exclusion autour d'un pipeline

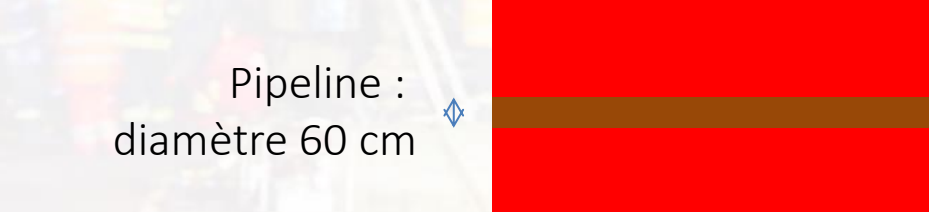

Zone d'exclusion : 150 m de part et d'autre

- 1. Dessiner le pipeline
- 2. Propriétés > Style > largeur > choisir "meters at scale"
- 3. Vecteur > Outils de géotraitement > Tampon
- 4. Choisir la couche
- 5. Distance : nombre de mètres de part et d'autre
- 6. Eventuellement plusieurs zones (rouge, jaune, vert)

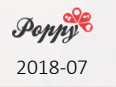

## Afficher les stations-service répertoriées dans OpenstreetMap

- 1. Installer le plugin QuickOSM
- 2. Zoomer sur la zone d'intérêt
- 3. Vecteur > QuickOSM
  - 1. Clé : amenity
  - 2. Valeur : fuel
  - 3. "Emprise de la vue actuelle"
- 4. OK
- 5. Styler la couche

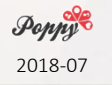

# Afficher les crèches répertoriées par la ville de Bruxelles

1. Aller sur <a href="https://opendata.bruxelles.be/explore/dataset/creches-pregardiennats/">https://opendata.bruxelles.be/explore/dataset/creches-pregardiennats/</a>

- 2. Cliquer sur Export
- 3. Choisir KML
- 4. Sauvegarder le fichier
- 5. Glisser le fichier dans QGIS
- 6. Styler la couche

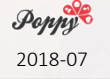

## Intégrer des données Open Data

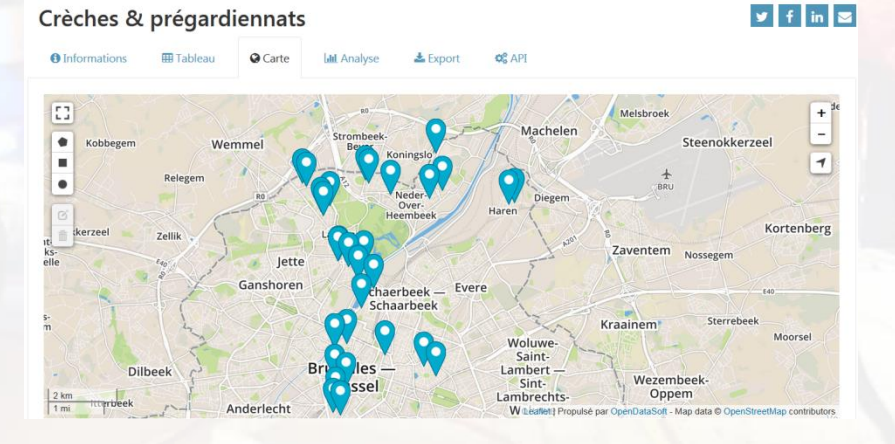

| Ville :    | opendata.bruxelles.be  |
|------------|------------------------|
| Région :   | opendatastore.brussels |
| Fédéral :  | data.gov.be            |
| Européen : | europeandataportal.eu  |

⇒ Export, p. ex. en KML

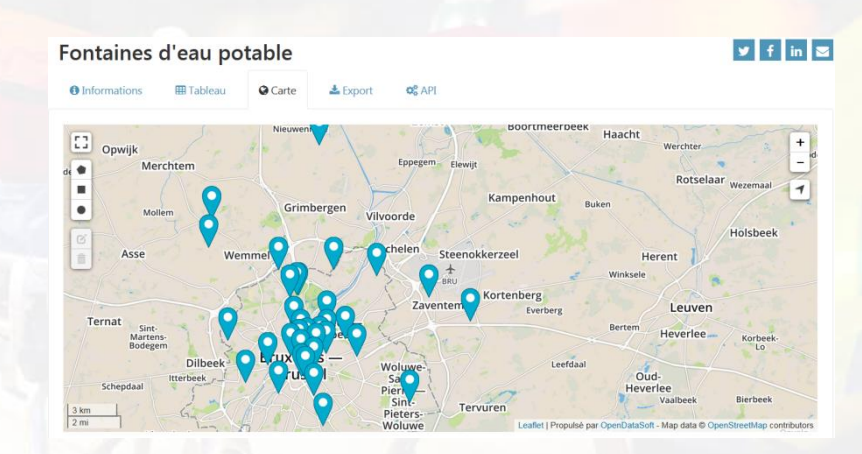

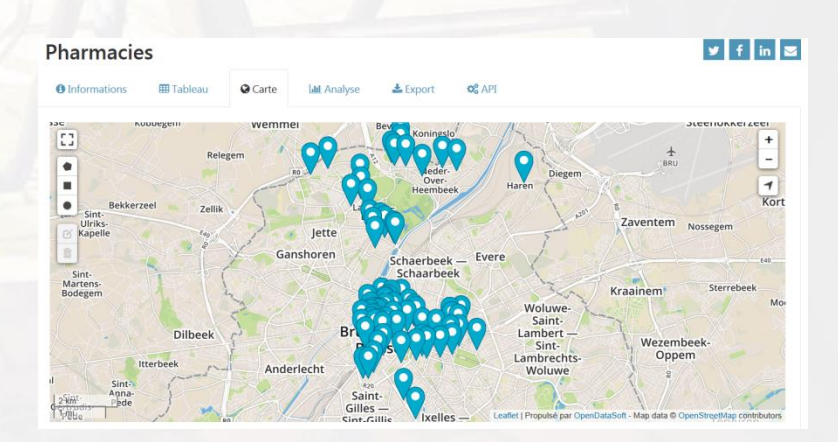

**Рорру** 

# Intégrer des données Open Data

- Crèches
- Prégardiennats
- Ecoles
- Lieux de culte
- Stations service
- Magasins
- Données de Bruxelles Environnement > permis d'environnement ?

**Роруу** 2018-07

## Intégrer des données Open Data

Open Data, OpenStreetMap, ...

 → une manière de travailler pour que votre effort profite à votre voisin aussi
 → un service est maintient les données à jour (source authentique) et de nombreux autres peuvent en profiter
 → ! mettre en place des contrôles de qualité

Exemples d'utlisation d'Open Data :

https://ici.brussels https://villo.my-poppy.eu etc

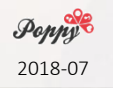

# Quelles sont les crèches à moins de 150 m d'une station service ?

- 1. Avoir affiché les crèches et les stations-service
- 2. Cliquer sur la couche des stations-service
- 3. Vecteur > Outils de gestion des données > Reprojeter une couche
- 4. SCR cible : celui du projet (métrique). Ex : 3857 ou 31370
- 5. Run in background
- 6. Sélectionner la couche créée
- 7. Vecteur > Outils de géotraitement > Tampon > 150 mètres
- 8. Vecteur > Outils de recherche > Sélection par localisation
- 9. Sélectionner les entités depuis "crèches" intersecte "couche tampon"
  10. OK

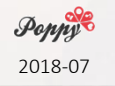

## Analyses possibles

- Quelles sont les écoles à moins de 500 m d'une entreprise Seveso ?
- Quels sont les campings à moins de 15 m d'un cours d'eau ?
- Quels sont les nightclubs à moins de 150 m d'un restaurant ?

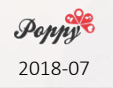

## Intégrer des photos géotaggées

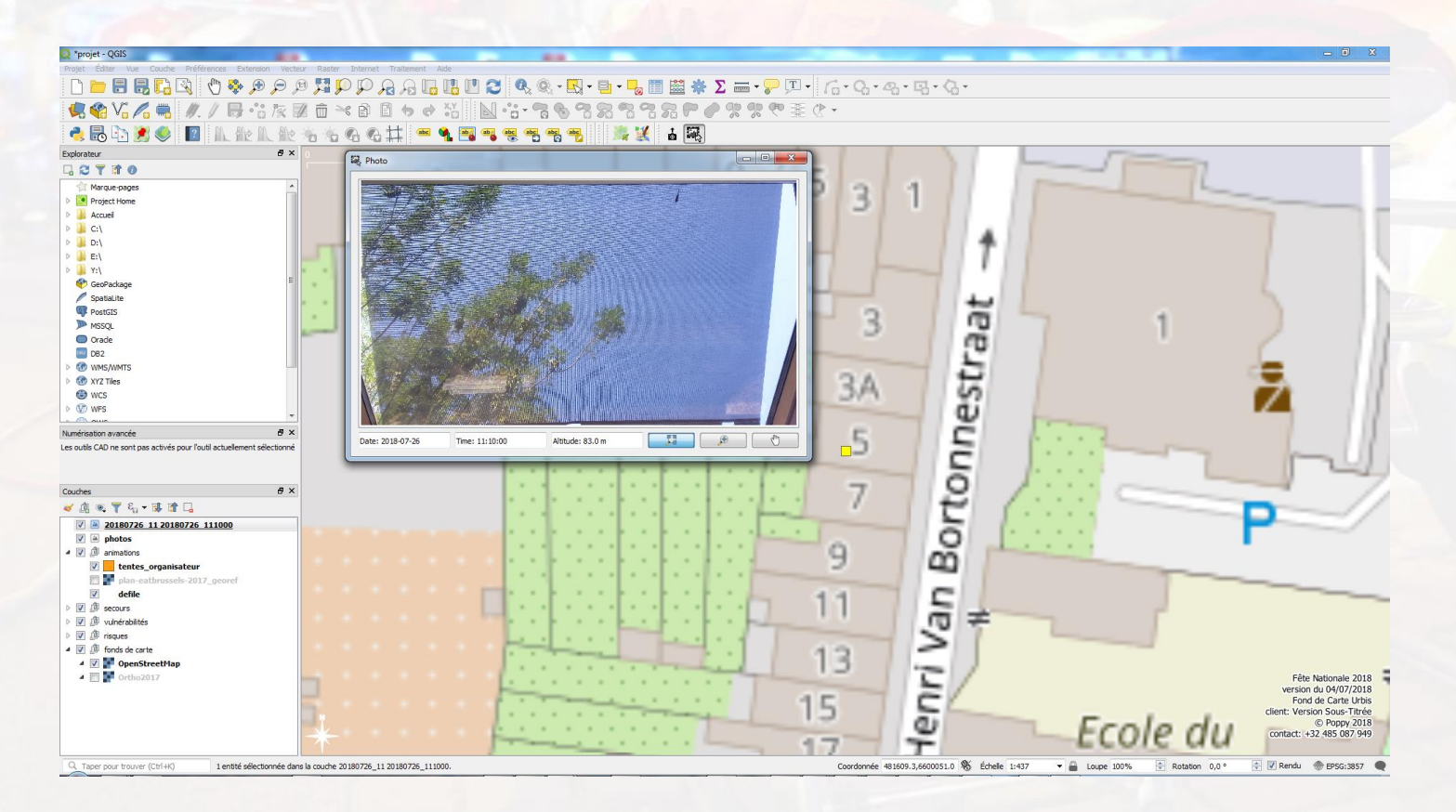

#### Plugin "ImportPhotos" ! Folder et noms de photos sans espaces

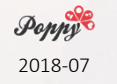

Spécial planification d'évènement

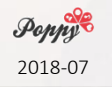

#### **Combien de personnes sur cette place ?**

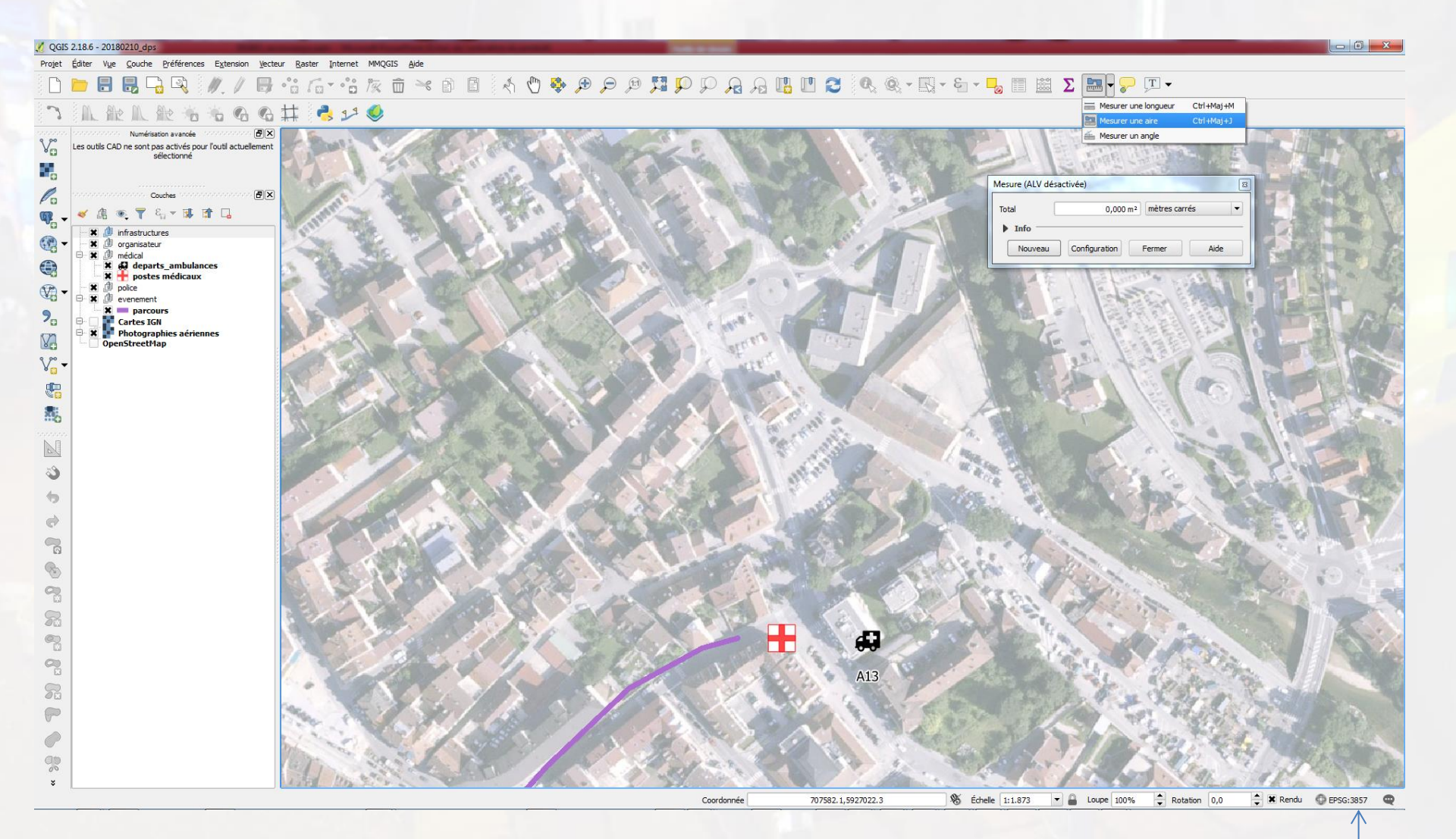

! Utiliser un système de coordonnées métriques ! Aussi possible avec Umap & mapchecking.com

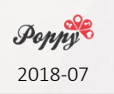

Vous recevez une image de l'organisateur :

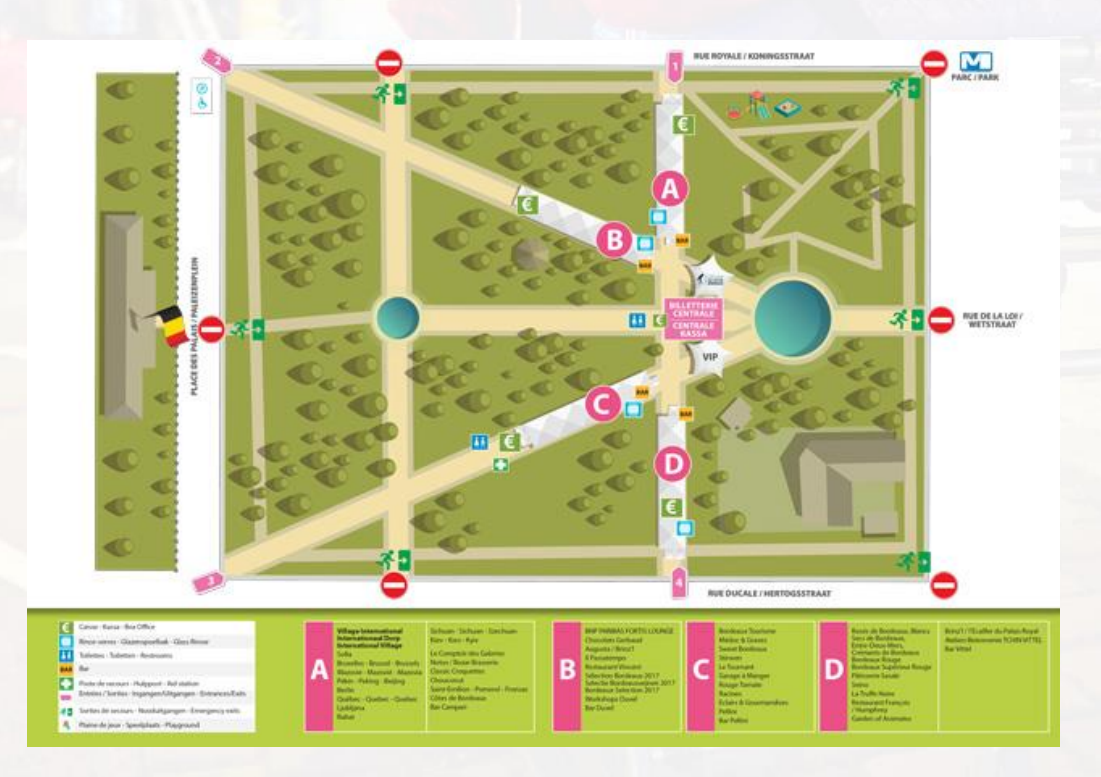

Comment l'intégrer à votre plan ?

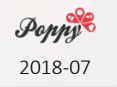

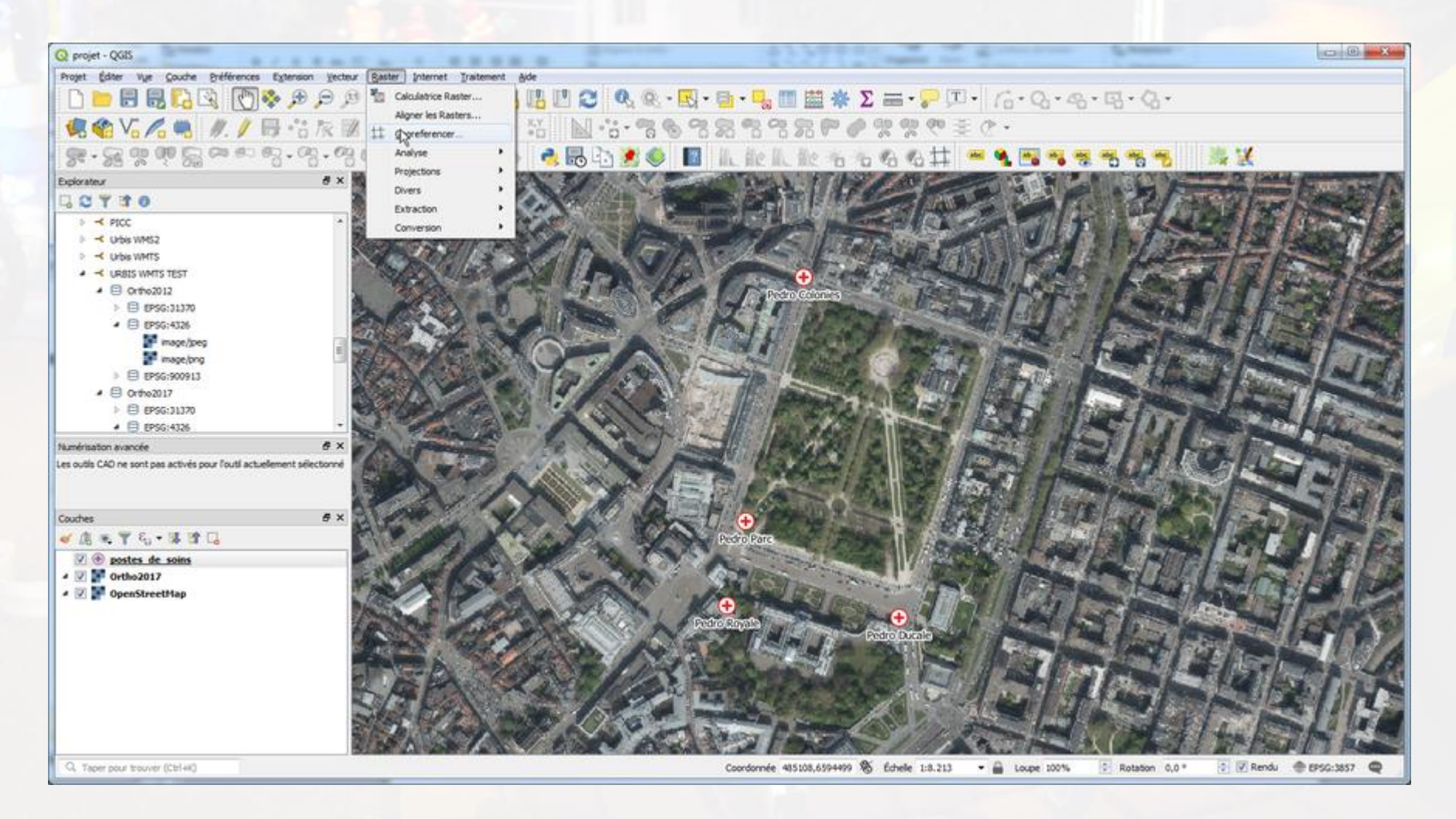

#### Raster > géoréférencer

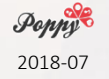

# Superposer une image

| Géoréférencer              | 00                      |
|----------------------------|-------------------------|
| dae Edilar V.e. Parandites |                         |
| I DEXX O EXX DEEDAA www    | - 80 × 10.              |
|                            | Tap/ No.                |
| SAFE NOSE                  |                         |
|                            |                         |
|                            |                         |
|                            |                         |
|                            |                         |
|                            |                         |
|                            |                         |
|                            |                         |
|                            |                         |
|                            |                         |
|                            |                         |
|                            |                         |
|                            |                         |
|                            |                         |
|                            |                         |
|                            |                         |
|                            |                         |
|                            |                         |
|                            |                         |
|                            |                         |
|                            |                         |
|                            |                         |
|                            |                         |
|                            |                         |
|                            |                         |
| des points de contrôle     |                         |
|                            |                         |
|                            |                         |
|                            |                         |
|                            |                         |
|                            |                         |
|                            |                         |
|                            |                         |
|                            |                         |
|                            |                         |
|                            | 1740510784000 208.+4 FP |

Ouvrir raster

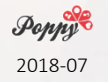

| Q Géoréférencer                                                                                                    |                                   |                                | 0 0   | 23 IB |
|----------------------------------------------------------------------------------------------------|-----------------------------------|--------------------------------|-------|-------|
| Q Open Raster                                                                                                    |                                   |                                |       |       |
| 🚱 🔵 🔹 🐇 + ccloquet + Box Sync + communic + texts + 2 ateliers + 20180700_QGIS + matériel                                                                                                    | • 4+ Rechercher dans : matériel P |                                |       |       |
| Organiser • Nouveau dossier                                                                                                    | 2.4 11 0                          |                                |       |       |
| Box Sync<br>projets<br>shared_projects<br>1. poppy alert<br>Bibliotheques<br>Documents<br>Images<br>Musique<br>Vidéos<br>Codinateur<br>Codinateur<br>Musique<br>Codinateur<br>Musique<br>Codinateur<br>Musique<br>Codinateur<br>Musique<br>Musique<br>Mu | Term la materi di Alem (f)        |                                |       |       |
| Table des points de contrôle                                                                                                    | Quvrir T                          |                                |       | 5×    |
|                                                                                                    |                                   | Transformation thion renseigné | 36,-3 | EPSG: |

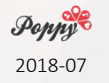

#### Choisir le fichier

|                       | Q Sélectionneur de système de coordonnées de référence<br>Spécifier le SCR pour la couche Raster                                                                                    |                         |                   |           |  |  |  |
|-----------------------|----------------------------------------------------------------------------------------------------|-------------------------|-------------------|-----------|--|--|--|
|                       | Spécifier le SCR pour la couche Raster                                                                                                    |                         |                   |           |  |  |  |
|                       |                                                                                                    |                         |                   |           |  |  |  |
| 10                    | Rite Q                                                                                                    |                         |                   |           |  |  |  |
|                       | Systèmes de Coordonnées de Références récents                                                                                                    |                         |                   | -         |  |  |  |
|                       | SCR                                                                                                    | ID Certifié             |                   |           |  |  |  |
|                       | * SCR généré (+ projamerc + lon 0=0 + lat ts=0 + k 0=0 + y 0=0 +                                                                                                    | USER.100025             |                   |           |  |  |  |
|                       | WG5.84                                                                                                    | EPSG-4326               |                   |           |  |  |  |
|                       | ETRS89 / UTM zone 31N                                                                                                    | EPSG-25831              |                   |           |  |  |  |
|                       | Beige 1972 / Beigian Lambert 72<br>WGS 84 / Results Mescator                                                                                                    | EPSG:31370<br>EDSG-3857 |                   |           |  |  |  |
|                       | (THOSE MY PSEUDO-THE CALO)                                                                                                    | 47-200-2027             | R                 |           |  |  |  |
|                       | (A)                                                                                                    |                         |                   | 18        |  |  |  |
|                       | Liste des SCR mondiaux                                                                                                    |                         | Masquer les SCR o | obsolėtes |  |  |  |
|                       | SCR                                                                                                    | ID Certifié             |                   | *         |  |  |  |
|                       | WGS84 / Mercator 41 (deprecated)                                                                                                    | EPSG:3752               |                   | 100       |  |  |  |
|                       | WGS84 / PDC Mercator                                                                                                    | EPSG:3832               |                   |           |  |  |  |
|                       | WGS84 / PDC Mercator (deprecated)                                                                                                    | EPSG:3349               |                   |           |  |  |  |
|                       | WGS 84 / Pseudo-Mercator                                                                                                    | EPSG:3857               |                   |           |  |  |  |
|                       | ٠                                                                                                    |                         | <u>is</u>         |           |  |  |  |
|                       | SCR de la sélection WGS 84 / Pseudo-Mercator                                                                                                    |                         |                   |           |  |  |  |
|                       | Emprise: -180.00, -85.06, 180.00, 85.06<br>Projk: 4proj-metr: 4a-6378137 eb=6378137 +lat_ts=0.0<br>+80_0=0.0 -8x_0=0.0 +x_0=0 - 4x-1.0 +units=m<br>+nadgrids=@null +xktext +no_defs | Provent and             | APR-              |           |  |  |  |
| es points de contrôle |                                                                                                    | OK                      | Annuler           | Aide      |  |  |  |

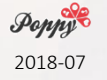

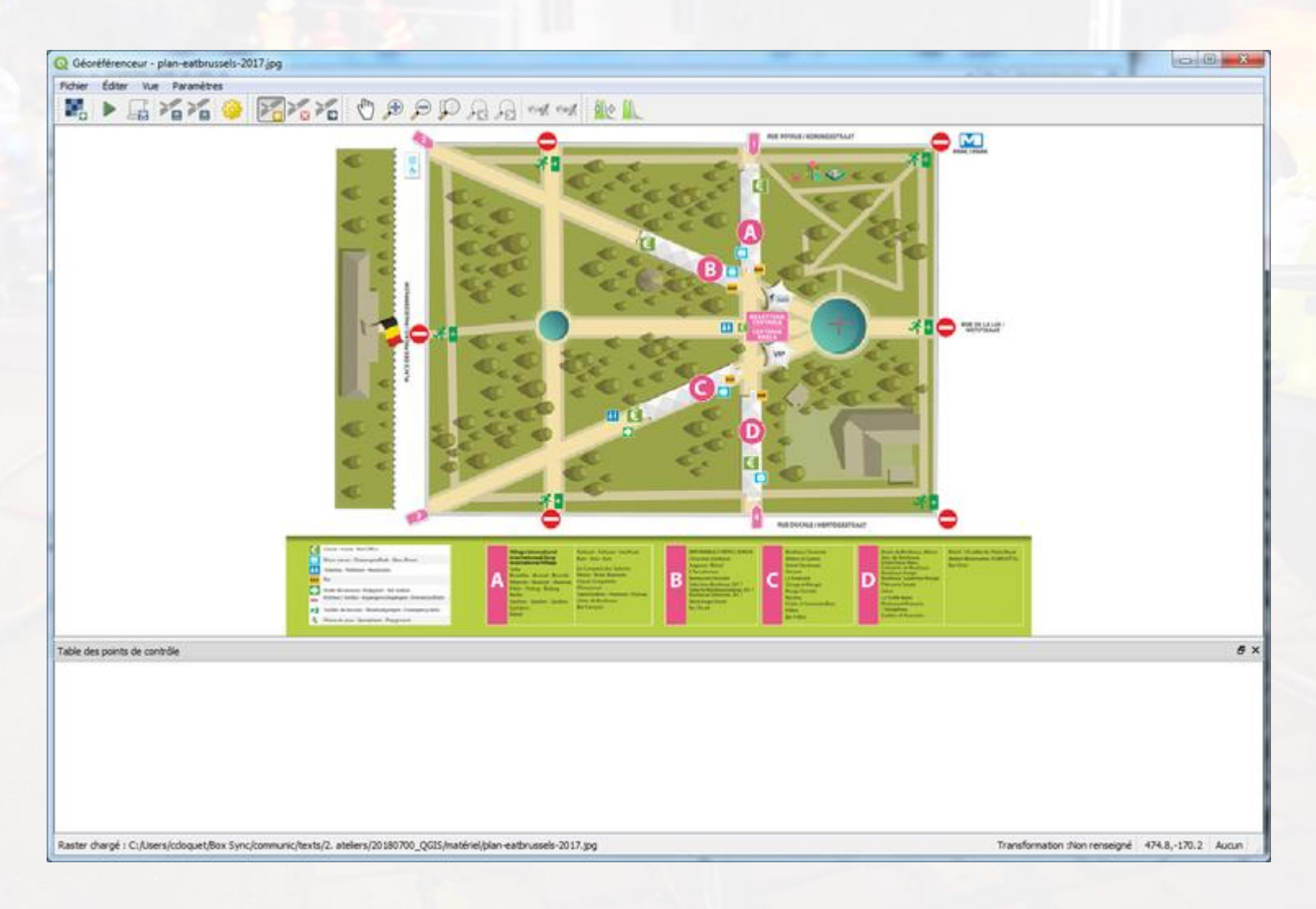

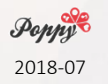

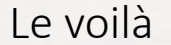

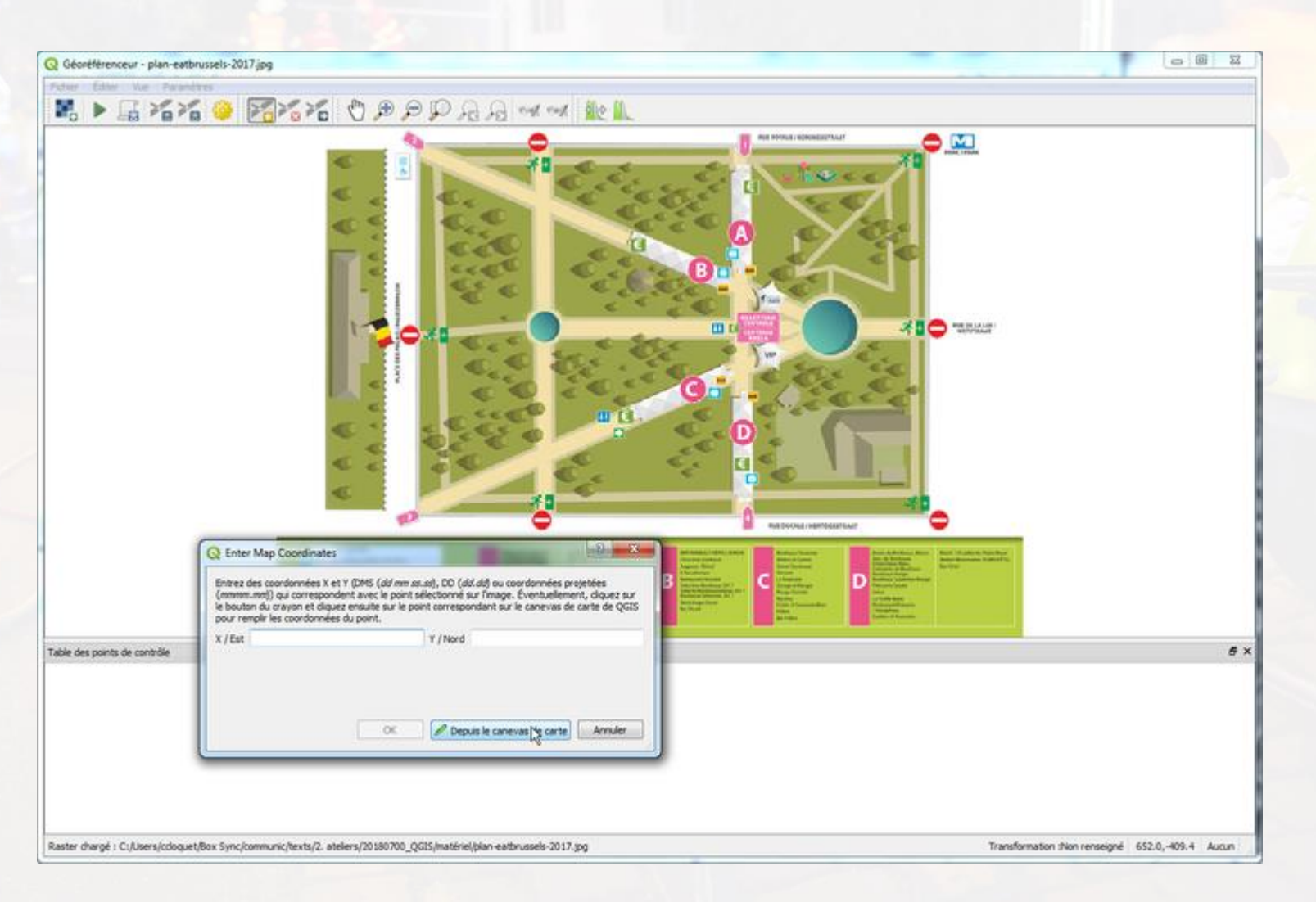

Cliquer sur un point marquant, puis sur "depuis le canevas de la carte"

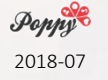

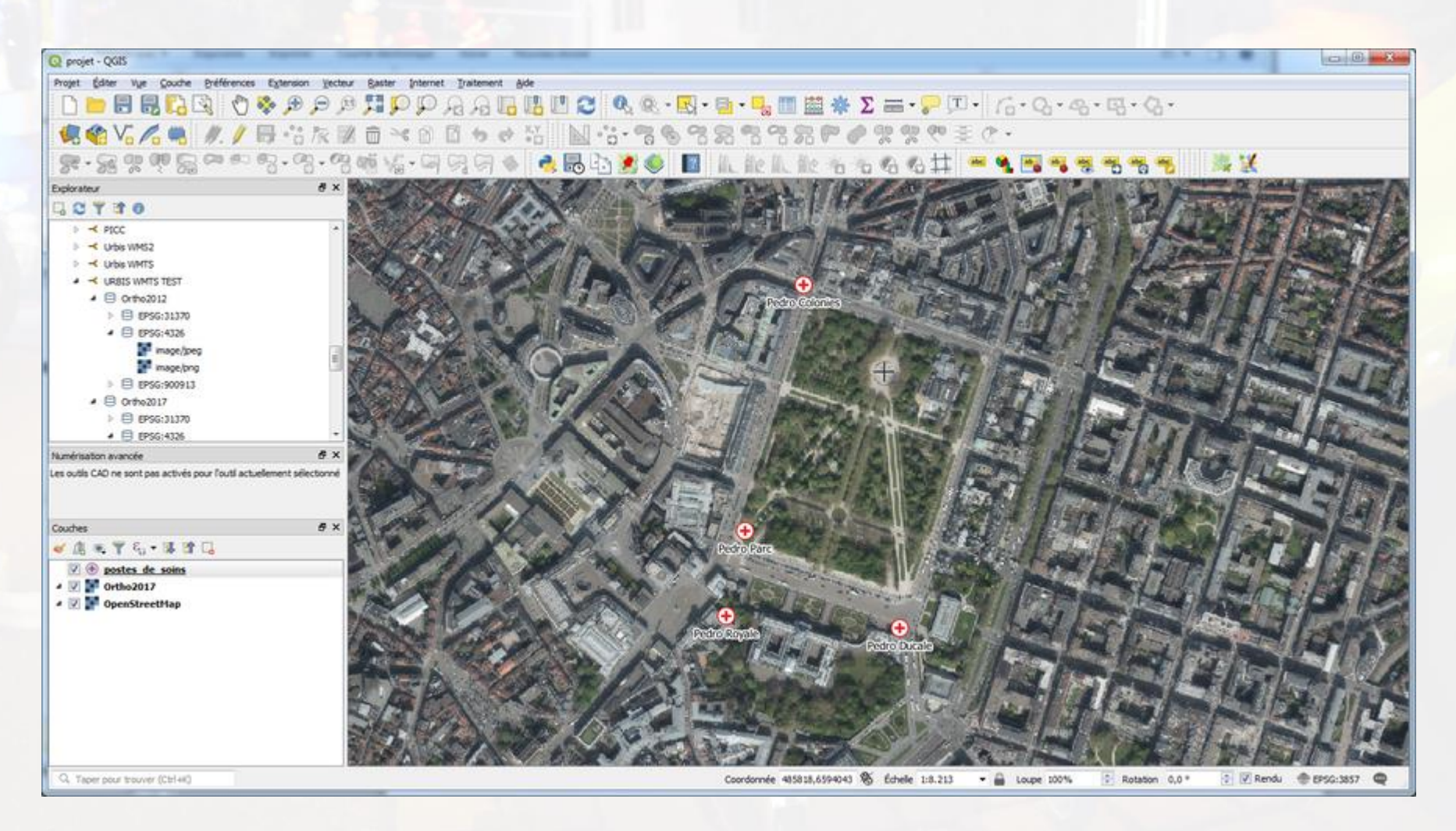

Cliquer sur le même point, mais sur la carte

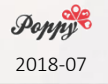

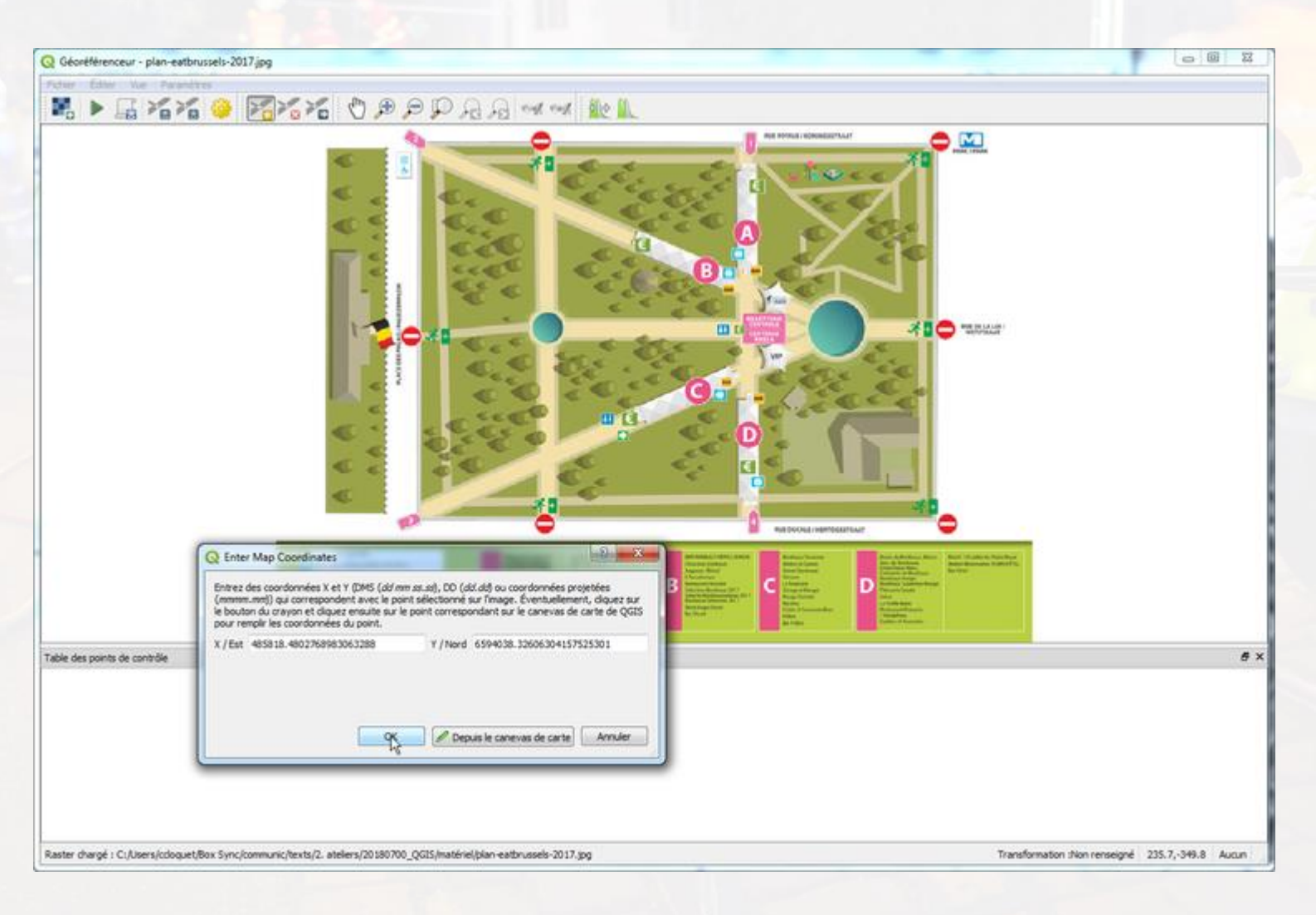

**Рорру** 

ОК

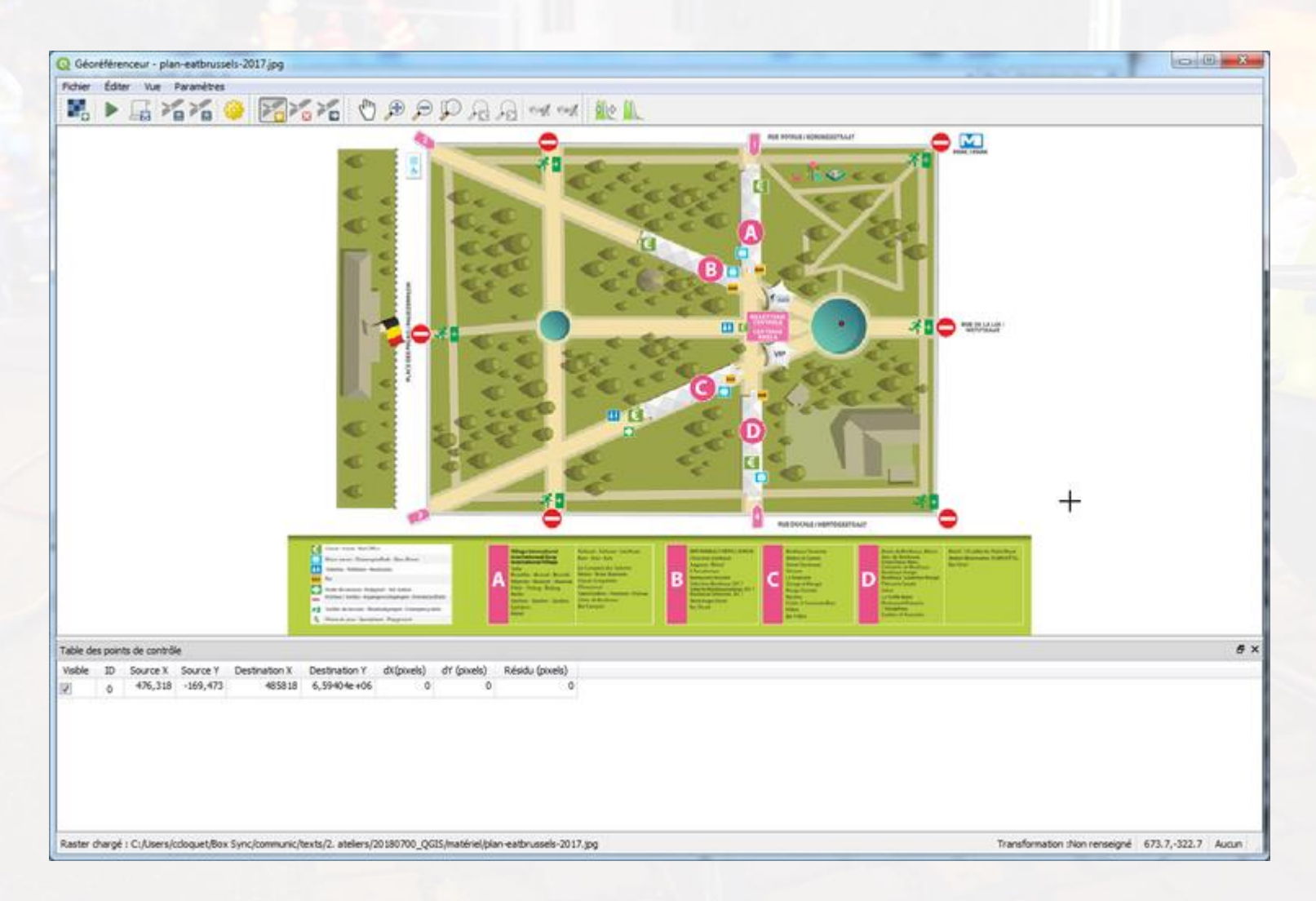

#### Répéter l'opération pour au moins 2 autres points

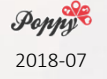

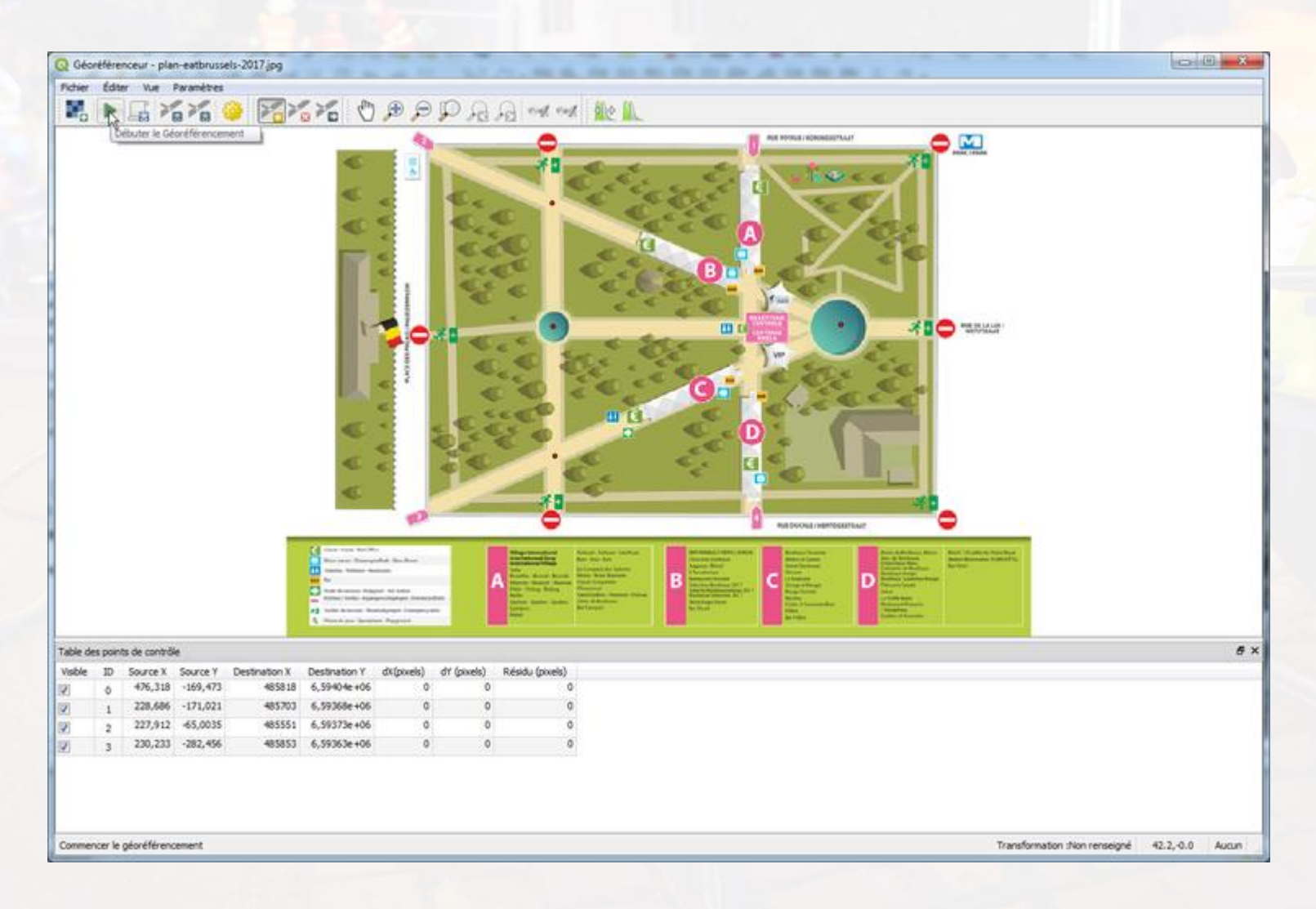

Cliquer sur "play" (triangle vert)

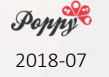

| Q Géor   | éfère  | nceur - plar  | n-eatbrusp   | els-2017.jpg                                                                                                    |                                          | -                        |                    |                         |                           |                                                                                                    |                               | 0         | 0 12  |
|----------|--------|---------------|--------------|----------------------------------------------------------------------------------------------------|------------------------------------------|--------------------------|--------------------|-------------------------|---------------------------|----------------------------------------------------------------------------------------------------|-------------------------------|-----------|-------|
| Pad test | Eah    | er Wer i      | Parandres    |                                                                                                    | and the second second second             |                          | 1.6.1.0.0          | 100                     |                           |                                                                                                    |                               |           |       |
|          |        | E X           | 20           | 3 F. >                                                                                                    | 1 C 2                                    | 2 main                   |                    | - 10                    | 10 00                     | 1                                                                                                    |                               |           |       |
|          |        | - 00 1        |              | and the second second se |                                          | Q Transformation Se      | ttings             |                         | Town of the second        | enur 🧥 💌                                                                                                    | 1                             |           |       |
|          |        |               |              |                                                                                                    | 1 m                                      | Paramètres de trans      | formation          |                         |                           | 2 10 - 10 - 10 - 10 - 10 - 10 - 10 - 10                                                                                                    |                               |           |       |
|          |        |               |              |                                                                                                    |                                          | Type de transformat      | ion : Heimer       | t                       | •                         | acc                                                                                                    |                               |           |       |
|          |        |               |              |                                                                                                    | < .                                      | Méthode de rééchar       | stonage Cubiqu     | e                       |                           | 100                                                                                                    |                               |           |       |
|          |        |               |              |                                                                                                    | 1 C                                      | SCR cble :               | EPSG:              | 1857 - WGS 84 / Pseudo- | Mercator 🔻 🛞              |                                                                                                    |                               |           |       |
|          |        |               |              |                                                                                                    |                                          |                          | -                  |                         | Contraction of the second | 1000                                                                                                    |                               |           |       |
|          |        |               |              |                                                                                                    | 10 5                                     | Paramètres de sortie     |                    |                         |                           | < <                                                                                                    |                               |           |       |
|          |        |               |              |                                                                                                    |                                          | Raster de sortie 70      | _QGIS/matériel/i   | plan-eatbrussels-2017_g | eoref.tif 🕼 🔛             |                                                                                                    |                               |           |       |
|          |        |               |              |                                                                                                    |                                          | Compression : No         | ne                 |                         | •                         |                                                                                                    |                               |           |       |
|          |        |               |              |                                                                                                    | 1                                        | Créer seulement          | un fichier World ( | (tranformation Indexe)  |                           |                                                                                                    | Carden -                      |           |       |
|          |        |               |              |                                                                                                    |                                          | Employer 0 pour          | la transparence s  | i nécessaire            |                           |                                                                                                    |                               |           |       |
|          |        |               |              |                                                                                                    |                                          | Définir la résolu        | tion de la cible   |                         |                           | a co                                                                                                    |                               |           |       |
|          |        |               |              |                                                                                                    | 10. <                                    | Horizontal               |                    | 0,00000                 |                           | a come                                                                                                    |                               |           |       |
|          |        |               |              |                                                                                                    | e.                                       | Vertical                 |                    | -1,00000                | 14                        | And and a second second second second second second second second second second second second second second se                                                                                                    |                               |           |       |
|          |        |               |              |                                                                                                    |                                          | Rapports                 |                    |                         |                           |                                                                                                    |                               |           |       |
|          |        |               |              |                                                                                                    | 6 S                                      | Générer une carte P      | w -                |                         |                           |                                                                                                    |                               |           |       |
|          |        |               |              |                                                                                                    |                                          | Générer un remont        |                    |                         |                           | ·                                                                                                    |                               |           |       |
|          |        |               |              |                                                                                                    | <b>C</b>                                 | Genere arragorti         | ue i               |                         | - 6857                    | 40                                                                                                    |                               |           |       |
|          |        |               |              |                                                                                                    |                                          | 🗹 📝 Charger dans QGI     | lorsque terminé    |                         |                           | annur 🗢                                                                                                    |                               |           |       |
|          |        |               |              |                                                                                                    | A Concession Name                        |                          |                    |                         |                           |                                                                                                    |                               |           |       |
|          |        |               |              |                                                                                                    | Province Supported Social                | -                        |                    |                         |                           | The States of States                                                                                                    | and manufacture               |           |       |
|          |        |               |              |                                                                                                    | the first diversion fragment and setting |                          |                    |                         |                           |                                                                                                    |                               |           |       |
|          |        |               |              |                                                                                                    | an Allen bereit bereiten auf             | 1                        |                    |                         |                           | A Contract of Contract of Cont |                               |           |       |
|          |        |               |              |                                                                                                    | A March des Section Pages                |                          | 6                  | OK Annuk                | r Aide                    | and second second second second                                                                                                    |                               |           |       |
| Table de | s poin | ts de contrôl | e            |                                                                                                    |                                          |                          | _                  |                         |                           |                                                                                                    |                               |           | 6     |
| Visible  | 1D     | Source X      | Source Y     | Destination X                                                                                                    | Destination Y dX(pix                     | els) d'í (pixels) Résidu | (pixels)           |                         |                           |                                                                                                    |                               |           |       |
| 2        | 0      | 476,318       | -169,473     | 485818                                                                                                    | 6,39404e+06                              | 0 0                      | 0                  |                         |                           |                                                                                                    |                               |           |       |
| 2        | 1      | 227,912       | -1/1/021     | 485551                                                                                                    | 6, 59373e 406                            | 0 0                      | 0                  |                         |                           |                                                                                                    |                               |           |       |
| e)<br>Di | -      | 230,233       | -282,456     | 485853                                                                                                    | 6.59363e+06                              | 0 0                      | 0                  |                         |                           |                                                                                                    |                               |           |       |
| 54       |        |               | 111111111111 |                                                                                                    | 1000000000000                            | COL 01                   |                    |                         |                           |                                                                                                    |                               |           |       |
|          |        |               |              |                                                                                                    |                                          |                          |                    |                         |                           |                                                                                                    |                               |           |       |
|          |        |               |              |                                                                                                    |                                          |                          |                    |                         |                           |                                                                                                    |                               |           |       |
|          | _      |               |              |                                                                                                    |                                          |                          |                    |                         |                           |                                                                                                    |                               |           |       |
|          |        |               |              |                                                                                                    |                                          |                          |                    |                         |                           |                                                                                                    | Transformation :Non renseigné | 42.2,-0.0 | Aucun |

Choisir le fichier de sortie ; charger dans QGIS ; OK

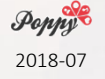

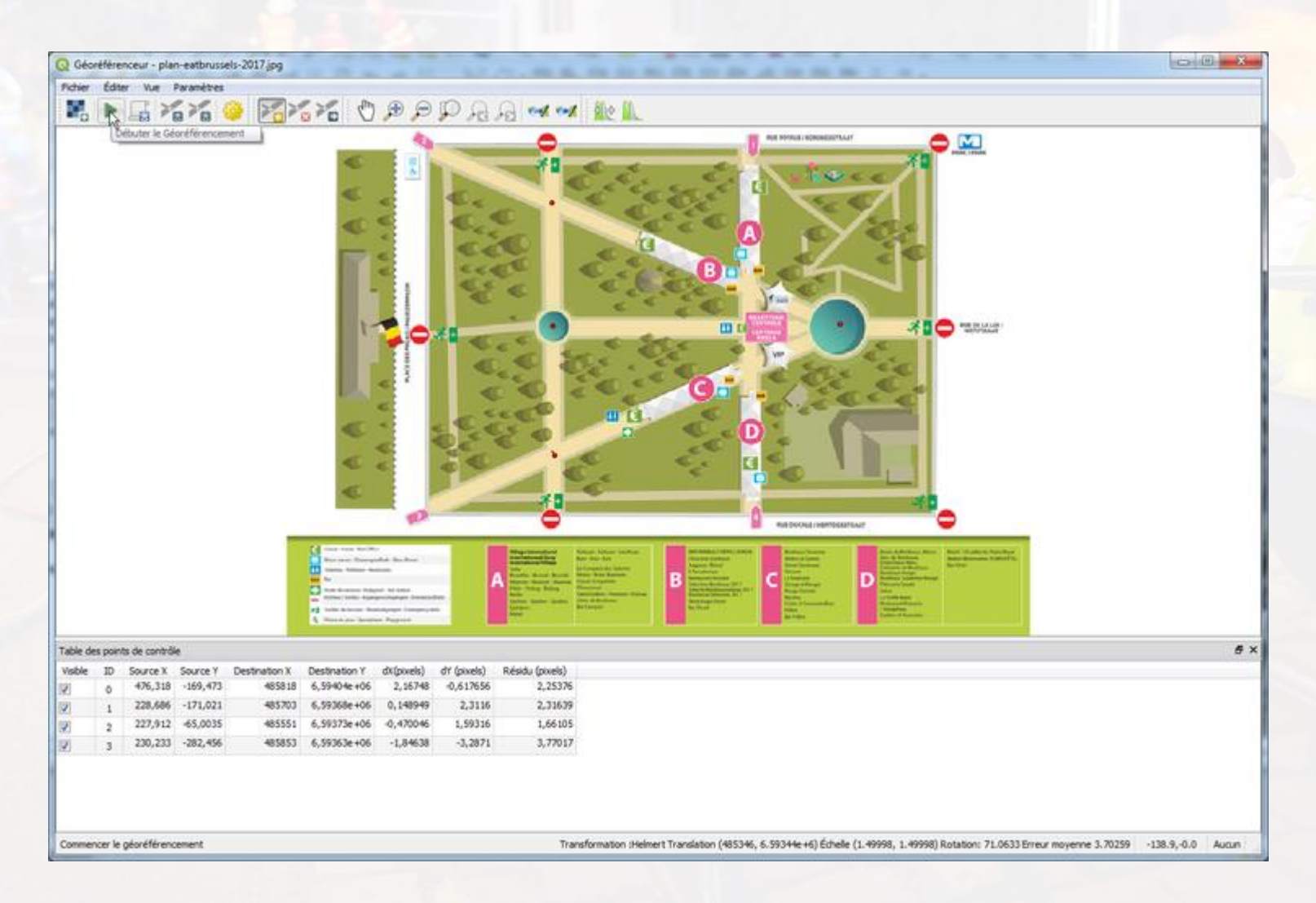

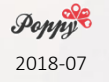

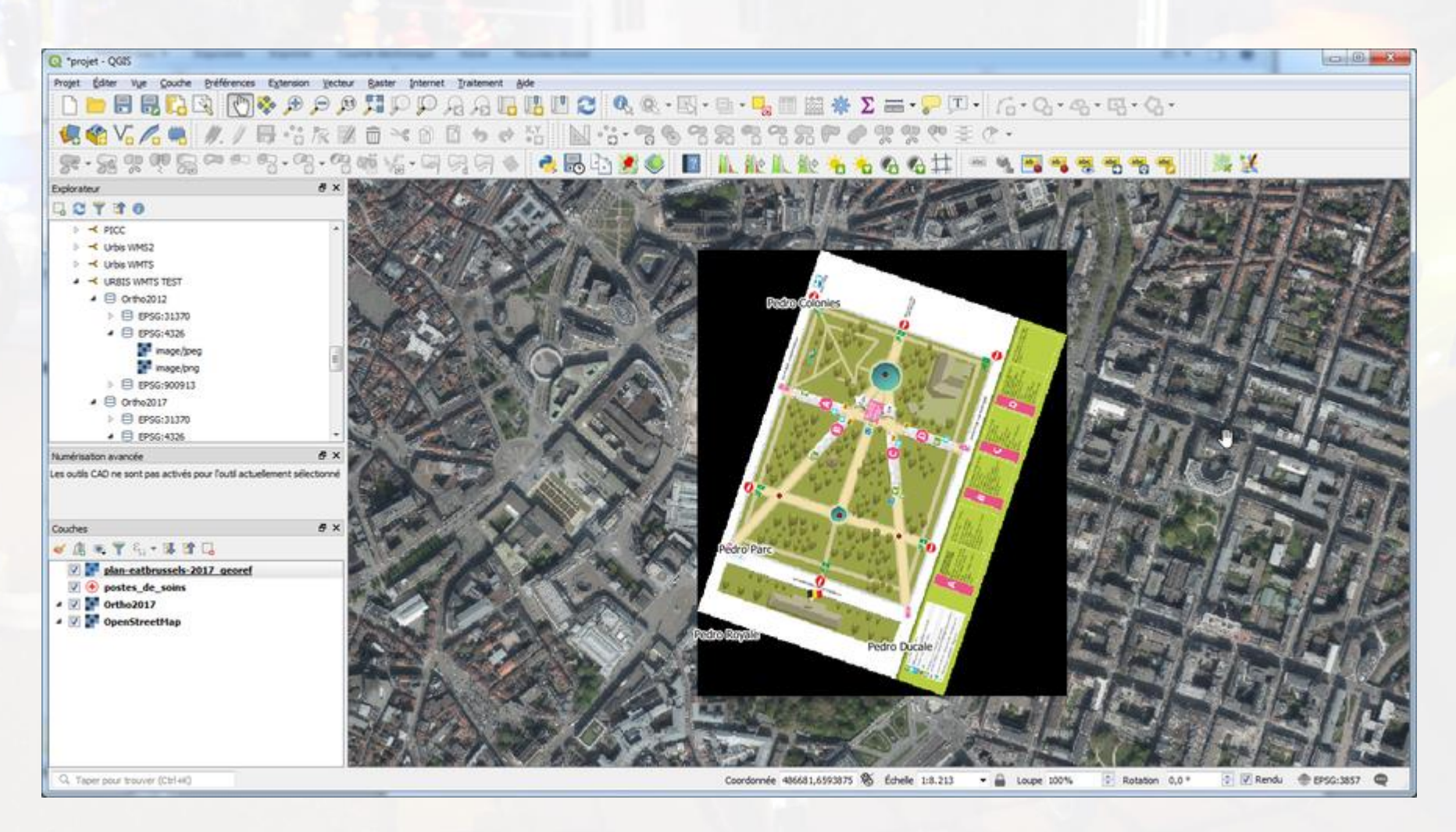

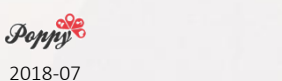

#### On y est presque !

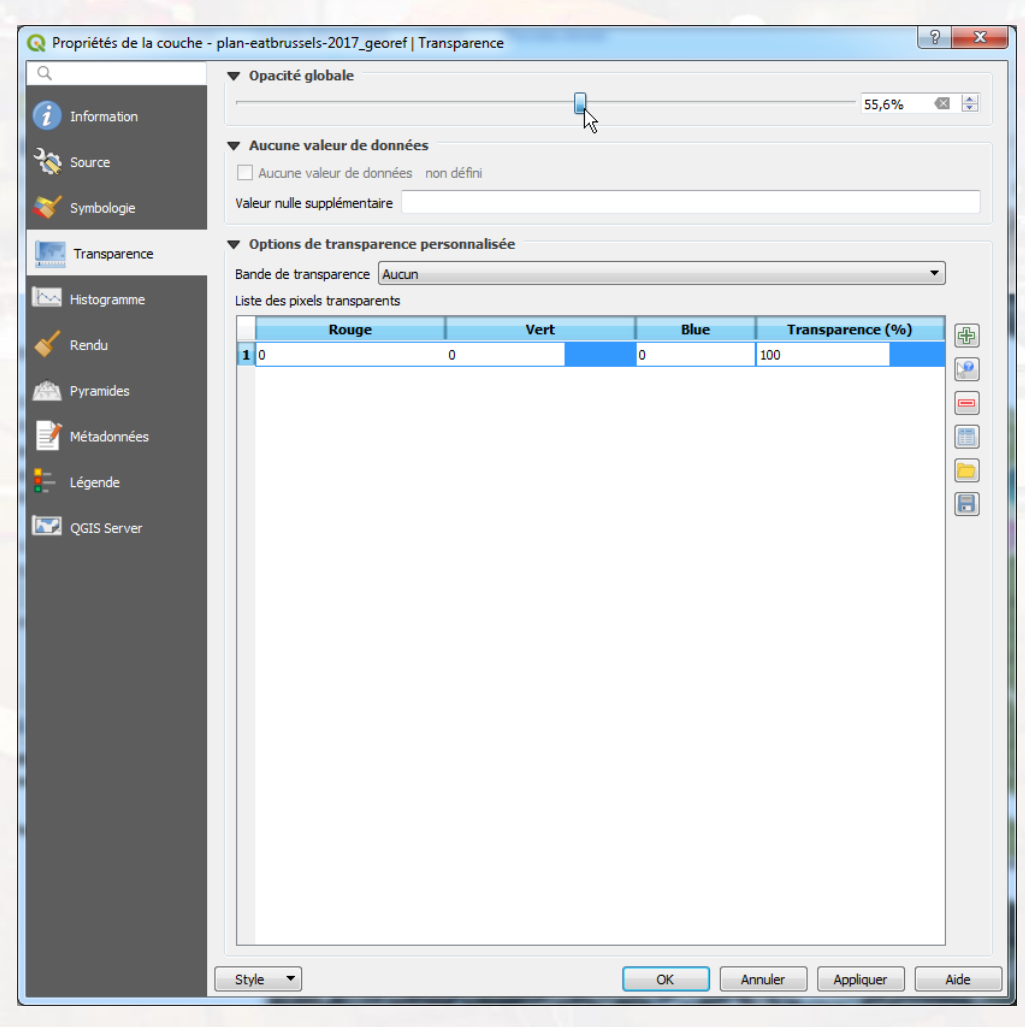

Transparence : la couleur noire (0,0,0) -> transparente + opacité de 50 %

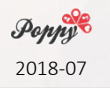

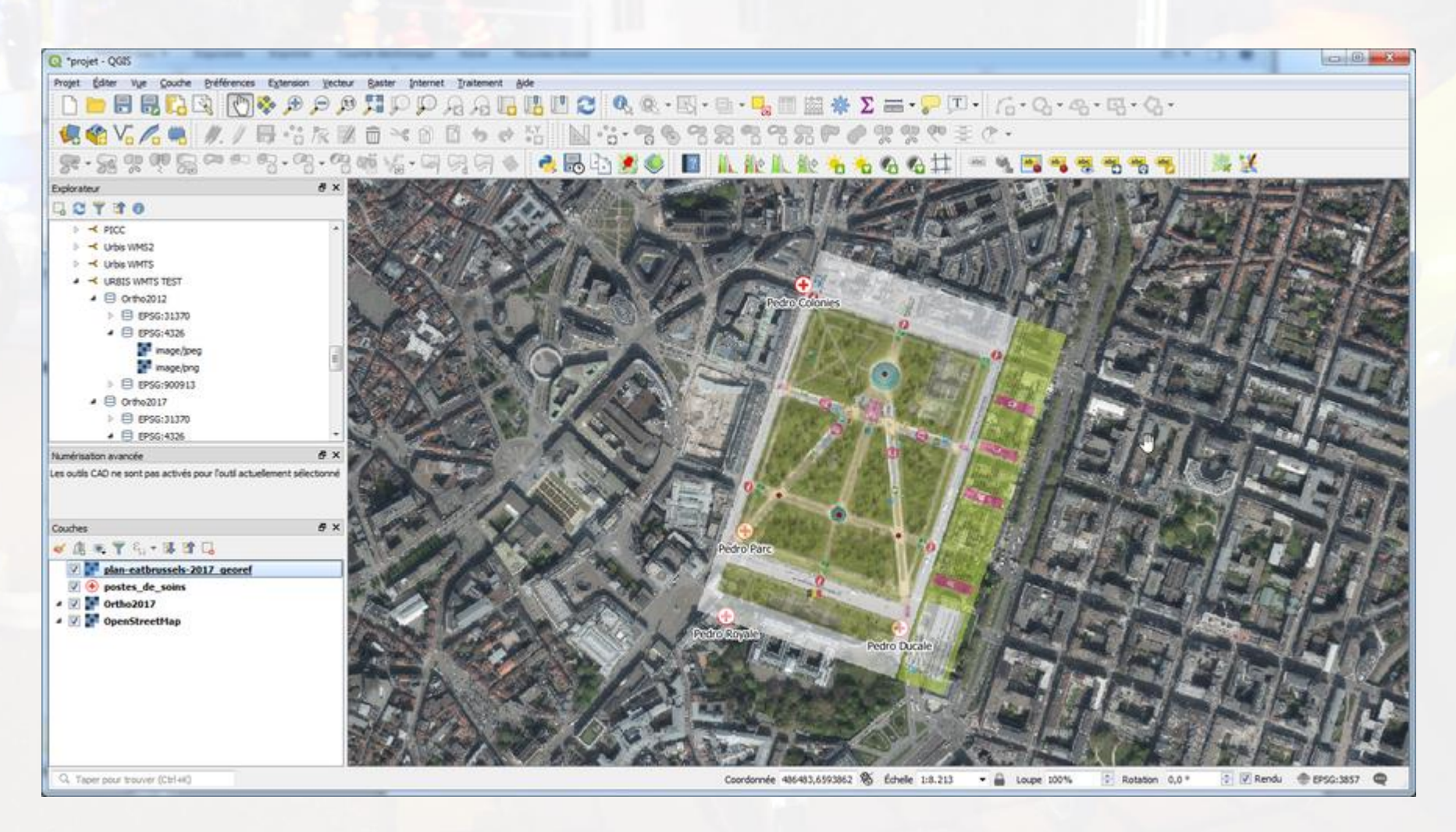

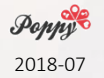

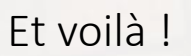

#### Superposer une image en GeoTIFF

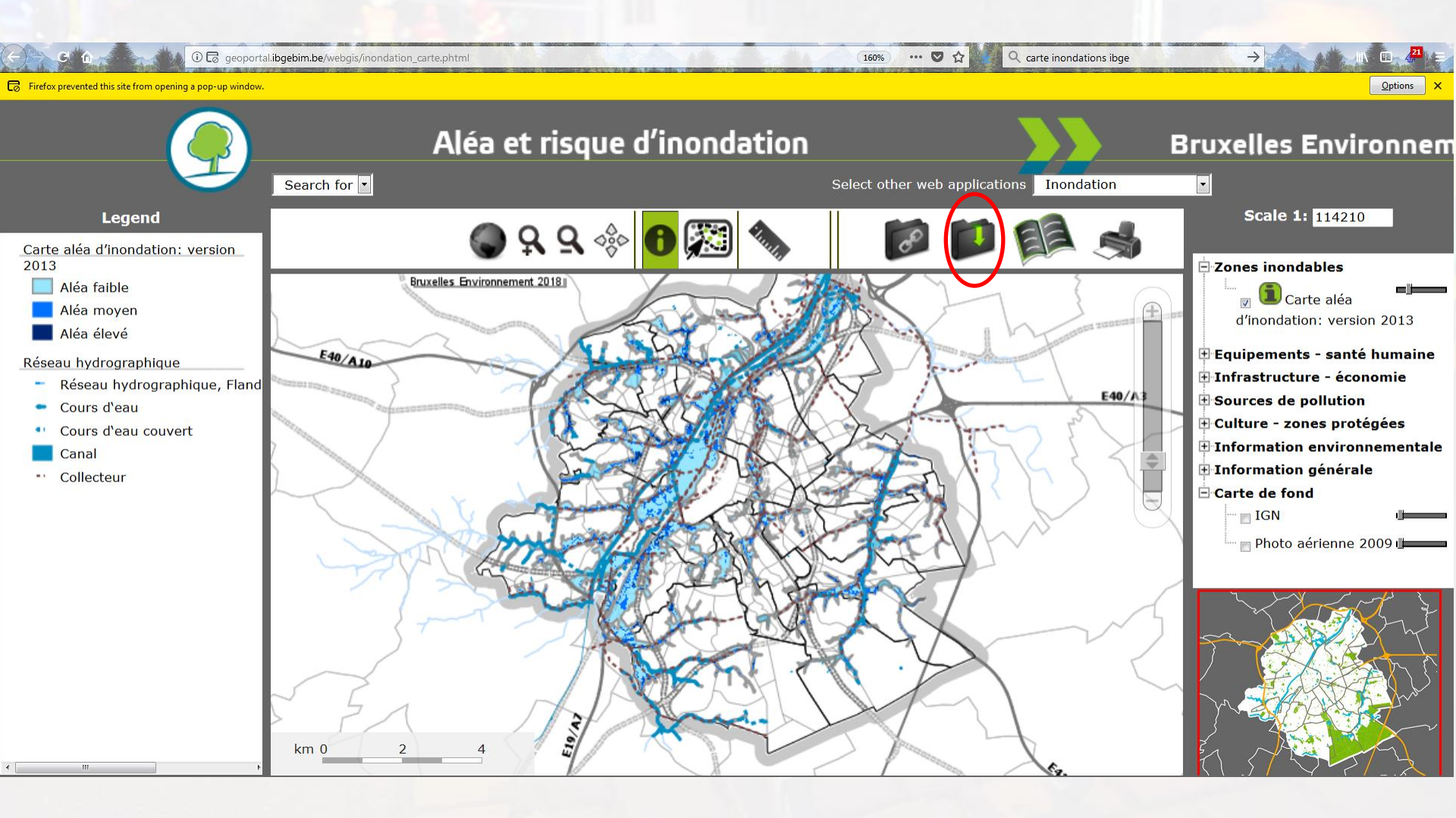

Puis glisser-déplacer dans QGIS

#### Superposer une image en GeoTIFF

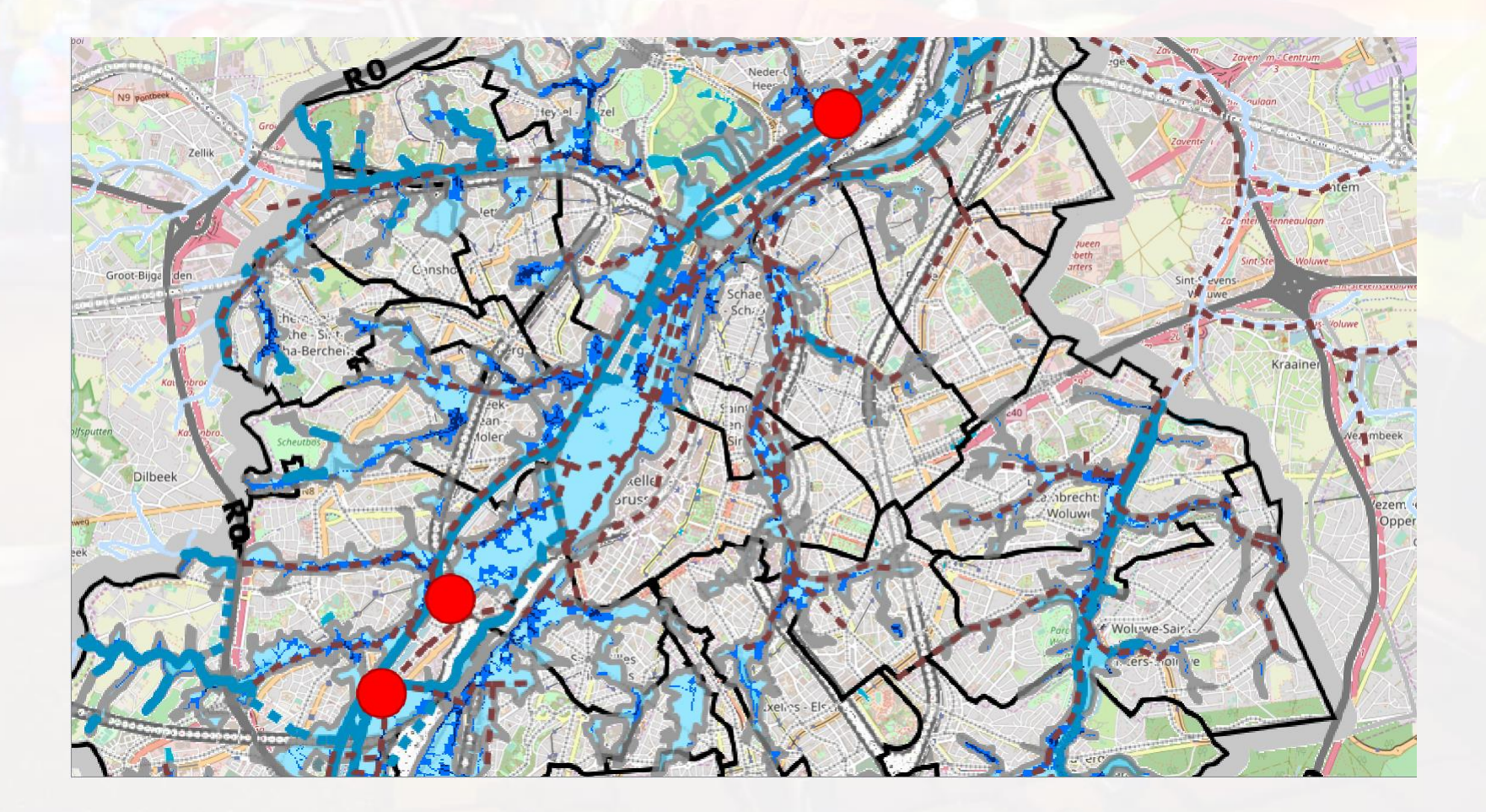